# BRANJE BANČNIH IZPISKOV V PROGRAMU GLAVNA KNJIGA

Že pred časom smo program GKW dopolnili in tako omogočili branje bančnih izpiskov. Uvoz izpiska je narejen zelo enostavno, saj za **osnovni uvoz ne potrebujete prav nobene dodatne nastavitve**. Potrebno je le, da v bančnem programu izvozite izpisek v veljavnem ISO SEPA XML formatu, katerega morajo podpirati vse banke, saj je to standard, ki je predpisan na področju monetarne unije EU. Nato tako izvoženo datoteko uvozite v program Glavna knjiga. Uvožen izpisek na tak način bo že vseboval vse knjižbe (promet) tega izpiska z ustreznimi zneski, datumi in številko izpiska. Potrebno je dopolniti le podatke o kontu, vezi in mogoče o partnerju. Tako opremljen izpisek lahko že poknjižite.

Seveda **se lahko izognite tudi vnašanju kontov, vez in ostalih podatkov potrebnih za knjiženje izpiska**. Da bi se izognili tudi temu delu, morate **nastaviti dodatna pravila**. Kako to naredimo sledi v nadaljevanju. Kako natančno bo znal program samostojno kontirati in izbirati pravilne veze, partnerje itd., je odvisno od tega, kako dobro ste izdelali pravilo za kontiranje. Še bolj pomembno pa je, kako ste izpolnili plačilni nalog. Več podatkov na plačilnem nalogu zagotavlja bolj točno kontiranje.

Da bi si lažje izdelali pravila za branje izpiskov priporočamo, da v programih uredite pravila za avtomatske izdelave plačilnih nalogov. Kako to urejamo v posameznih programih si bomo ogledali v nadaljevanju.

Tudi če nimate dovolj dobro izpolnjenih plačilnih nalogov in narejenih pravil za kontiranje, vam uvoz bančnega izpiska prihrani kar nekaj časa, saj vam ni potrebno prepisovati zneskov in opisov transakcij. Knjižbe prometa na TRR v breme in dobro se naredijo same.

| 🕌 Bar         | Benéni rapiski (1.8)            |                          |        |                 |                    |         |                 |        |             |                   |                |       |                      |     |         |         |                              |                                 |                  |
|---------------|---------------------------------|--------------------------|--------|-----------------|--------------------|---------|-----------------|--------|-------------|-------------------|----------------|-------|----------------------|-----|---------|---------|------------------------------|---------------------------------|------------------|
| <u>1</u> . Br | anje                            | e izpiskov <u>2</u> . Na | stavi  | tve za knjiženj | je <u>3</u> . Preg | led sl  | hranjenih izp   | iskov  |             |                   |                |       |                      |     |         |         |                              |                                 |                  |
| F2            | Do                              | odaj izpiske             | F7     | Briši izpisek   | F4                 | Upc     | orabi pravila : | za kon | tiranje     |                   |                |       |                      |     |         |         |                              |                                 |                  |
| *             |                                 | Statuc zanica            |        |                 | Po                 | datki : | za knjižbo      |        |             | Po                | datki plačnika | r     | eference obremenitye | Po  | foro    | 0.02    | r                            |                                 | Vrsta nosla      |
| * 11ct        | 073                             |                          | ľ      | atum nli Kont   | n Partne           | r S     | M Voza          | D.     | Znocok      | Mo                | Sklic          | M     | Sklic                | 07  | Šifr    | a Šifra | a Ime nalogodajalca          | Namen nakazila /                |                  |
| -             | Dati                            | um obdelave : 7.         | 7.201  | 10 (1)          | o rurure           |         | in vezu         | 01     | LINEBER     | Into              | Skile          | 1010  | Skile                | 02  | 5111    | ( Dini  | a me nalogodajalea           | Hamen Hakazila                  | TIM              |
|               | ~                               | Podatki ustreza          | ajo 7  | .7.2010 4150    | 91132              | 550 1   | 100             | 10     | 10,0        | 2 00              | 07072010       | 05    | 7916825-9914390-479  | А   | 30      | 11      | NLB D.D.                     | PL.RAC. IZDAJA SOLVENTNOSTI     | 01000-0000200097 |
|               |                                 |                          | ·      |                 |                    |         |                 |        | 10.02       |                   |                |       |                      |     |         |         |                              |                                 |                  |
|               | = Datum obdelaye : 8,7,2010 (2) |                          |        |                 |                    |         |                 |        |             |                   |                |       |                      |     |         |         |                              |                                 |                  |
|               | M                               | Ne obstaja odr           | orta 8 | 3.7.2010 2200   | 23958              | 375     | 0 13-10         | 10     | 300,0       | 0 00              | 07072010       | 00    | 13-10                | А   | 30      | 11      | PODJETJE 1.                  | PL. RČ. 13-10                   | 03104-1000307748 |
|               | ~                               | Podatki ustrez           | ajo 8  | 3.7.2010 4150   | 91132              | 550 1   | 100             | 10     | 0,8         | 00 0              | 08072010       | 00    | 08072010             | А   | 30      | 11      | NOVA LJUBLJANSKA BANKA D.D.  | PROVIZIJA                       | 01000-0000200097 |
|               |                                 |                          |        |                 |                    |         |                 |        | 300,80      |                   |                |       |                      |     |         |         |                              |                                 |                  |
|               | Dati                            | um obdelave : 9.         | 7.201  | 10 (14)         |                    |         |                 |        |             |                   |                |       |                      |     |         |         |                              |                                 |                  |
|               |                                 | Podatki ustreza          | ajo 9  | .7.2010 2540    | )                  | 0       | 0               | 10     | 84,5        | 5 00              | 2540           | 19    | 45850470-05983       | Α   | 52      | 00      | DURS LJUBLJANA               | DAVEK OD OSEBNIH PREJEMKOV JUI  | 01100-8441224825 |
|               | ~                               | Podatki ustreza          | ajo 9  | .7.2010 2510    | )                  | 0       | 0               | 10     | 702,24      | 4 00              | 2510           | 99    |                      | А   | 40      | 29      | DELAVEC                      | JUNIJ 2010 NAKAZILO PLAČ NA OSR | 02010-2751878229 |
|               | ~                               | Podatki ustreza          | ajo 9  | .7.2010 2530    | )                  | 0       | 0               | 10     | 64,24       | 4 00              | 2530           | 19    | 45850470-06220       | А   | 50      | 00      | REP.PRISPEVEK ZA ZDRAVSTVE   | PRISPEVKI IZ PLAČ JUNIJ 2010    | 01100-3000370762 |
|               | 1                               | Podatki ustreza          | ajo 9  | 0.7.2010 2530   | )                  | 0       | 0               | 10     | 156,5       | 5 00              | 2530           | 19    | 45850470-06203       | Α   | 50      | 00      | PRISP.IZ OD DELAVCEV ZA POK  | PRISPEVKI IZ PLAČ JUNIJ 2010    | 01100-2000014903 |
|               | ~                               | Podatki ustrez           | ajo 9  | 0.7.2010 2530   | )                  | 0       | 0               | 10     | 1,0         | 1 00              | 2530           | 19    | 45850470-06181       | Α   | 50      | 00      | PRISP.IZ PLAČ ZA STARŠEVSKO  | PRISPEVKI IZ PLAČ JUNIJ 2010    | 01100-1000701794 |
|               | ~                               | Podatki ustreza          | ajo 9  | 0.7.2010 2530   | )                  | 0       | 0               | 10     | 1,4         | 1 00              | 2530           | 19    | 45850470-06165       | А   | 50      | 00      | REP.PRISPEVEK ZA ZAPOSLOVA   | PRISPEVKI IZ PLAČ JUNIJ 2010    | 01100-1000076823 |
|               | •                               | Podatki ustrez           | ajo 9  | 0.7.2010 2620   | )                  | 0       | 0               | 10     | 5,3         | 5 00              | 2620           | 19    | 45850470-06351       | А   | 50      | 00      | PRISP.ZA NESR.PRI DELU IN PO | PRISPEVKI NA PLAČE JUNIJ 2010   | 01100-3000167450 |
|               | 4                               | Podatki ustreza          | ajo 9  | 0.7.2010 2620   | )                  | 0       | 0               | 10     | 66,2        | <mark>6</mark> 00 | 2620           | 19    | 45850470-06343       | А   | 50      | 00      | REP.PRISPEVEK ZA ZDRAV.VARS  | PRISPEVKI NA PLAČE JUNIJ 2010   | 01100-3000160660 |
|               | ~                               | Podatki ustrez           | ajo 9  | 0.7.2010 2620   | )                  | 0       | 0               | 10     | 89,3        | 9 00              | 2620           | 19    | 45850470-06297       | А   | 50      | 00      | PRISPEVEK ZA SPIZ IZ BOD     | PRISPEVKI NA PLAČE JUNIJ 2010   | 01100-2000012866 |
|               | ~                               | Podatki ustreza          | ajo 9  | 0.7.2010 2620   | )                  | 0       | 0               | 10     | 1,0         | 00 0              | 2620           | 19    | 45850470-06270       | А   | 50      | 00      | PRISPEVEK ZA STARŠEVSKO VA   | PRISPEVKI NA PLAČE JUNIJ 2010   | 01100-1000700145 |
|               | ~                               | Podatki ustreza          | ajo 9  | 0.7.2010 2620   | )                  | 0       | 0               | 10     | 0,6         | 1 00              | 2620           | 19    | 45850470-06254       | A   | 50      | 00      | REP.PRISPEVEK ZA ZAPOSLOVA   | PRISPEVKI NA PLAČE JUNIJ 2010   | 01100-1000074786 |
| <u> </u>      | ~                               | Podatki ustreza          | ajo 9  | 0.7.2010 4150   | 91132              | 550 1   | 100             | 10     | 8,7         | 00 0              | 09072010       | 00    | 09072010             | Α   | 30      | 11      | NOVA LJUBLJANSKA BANKA D.D.  | PROVIZIJA                       | 01000-0000200097 |
|               | ~                               | Podatki ustrez           | ajo 9  | 0.7.2010 2552   | 2                  | 0       | 0               | 10     | 160,9       | 7 00              | 2552           | 99    |                      | A   | 32      | 29      | DELAVEC                      | SKUPAJ DODATKI JUNIJ 2010       | 02010-2751878229 |
| <b>,</b> -    | ×                               | Manjkajo poda            | itki 9 | 0.7.2010        |                    | 0       | 0               | 20     | 5.300,0     | 00 0              | 09072010       | 00    | 09-10-2010           | A   | 30      | 11      | DRUSTVO                      | VRACILO PREMOST. KREDITA        | 02083-0017013681 |
|               |                                 |                          |        |                 |                    |         |                 |        | 6.642,28    |                   |                |       |                      |     |         |         |                              |                                 |                  |
|               |                                 |                          |        |                 |                    |         |                 |        | 6 052 10    |                   |                |       |                      |     |         |         |                              |                                 |                  |
|               |                                 |                          |        |                 |                    |         |                 |        |             |                   |                |       |                      |     |         |         |                              |                                 |                  |
|               |                                 |                          | Deriv  |                 |                    |         | . E1            | Ward   | ter landlar |                   | F2             |       | te testale           |     |         |         |                              |                                 |                  |
|               | Рор                             | F3                       | BLIS   | sanje vsen poo  | iatkov za k        | njizbo  |                 | Kont   | una kartica |                   | Maredi pro     | avilo | F9 P                 | UKN | jiZI 12 | cpiske  |                              |                                 |                  |
|               |                                 |                          |        |                 |                    |         |                 |        |             |                   |                |       |                      |     |         |         |                              |                                 | Esc Izhod        |

Prenovljen uvoz izpiskov zna uvažati **tako mesečne kot dnevne izpiske**. V primeru uvoza izpiska za celotni mesec program sam, kljub temu da v takem izpisku govorimo o mesečnem prometu v breme in dobro, razbije promet v breme in dobro TRR za vsak dan posebej in izdela knjižbe, tako kot če bi knjižili dnevne izpiske. Tako boste na kontu stanja na TRR (1100) videli stanje za vsak dan posebej, ko se je na TRR zgodila sprememba, ne glede na to, da ste uvozili, knjižili mesečni izpisek.

#### POTEK UVOZA BANČNEGA IZPISKA

 V meniju »1. A Bančni izpiski« je priporočljivo, da najprej nastavite nekaj nastavitev in nato nadaljujete z uvozom. Na drugem zavihku, »2. Nastavitve za knjiženje«, je potrebno iz šifranta določiti »Simbol«, na katerega se knjižijo bančni izpiski. Datum knjiženja bo program svetoval sam (trenutni datum), lahko pa ga sami korigirate. Nižje vpišete opis knjiženja za knjižbe prometa v dobro in breme. V polje »Pri iskanju partnerja uporabi VPI« postavite kljukico v kolikor želite, da program poišče partnerja s pomočjo uporabe Vasco Poslovnega Imenika (če želite uporabiti to funkcijo morate biti naročeni na VPI (storitev Vasco Poslovni Imenik). Za naročilo te storitve se obrnite na tehnično pomoč v podjetju VASCO d.o.o.).

Rubriko »Število kontov na katerih se išče knjižba z ustrezno vezo« spremenite samo v primeru, če imate saldakonte na več kontih (npr.: terjatve 1200, 1201, ... obveznosti 2200, 2201, ...). Število povečajte na toliko, kolikor jih dejansko potrebujete.

| <b>1</b>                         |                                               | Bančni izpiski                           | i (1.A)                                                         |                           | - 🗆 🗙                |  |  |  |  |  |
|----------------------------------|-----------------------------------------------|------------------------------------------|-----------------------------------------------------------------|---------------------------|----------------------|--|--|--|--|--|
| 1. Branje izpiskov 2. Nastavitv  | e za knjiženje 3. Pregled shranjenih izpiskov |                                          |                                                                 |                           |                      |  |  |  |  |  |
| Nastavitve za izdelavo ter       |                                               |                                          |                                                                 |                           |                      |  |  |  |  |  |
| Simbol                           | (3) Banka 🗸                                   | Protikonti za transakcijsko              | e račune                                                        |                           |                      |  |  |  |  |  |
| Datum knjiženja                  | 25.09.2014                                    | TRR                                      | Simbol Konto                                                    | Halcom*                   | Dokument**           |  |  |  |  |  |
| Opis dokumenta - breme           | PROMET V BREME                                | 1. XXXXX-XXXXXXXXXXXXXXXXXXXXXXXXXXXXXXX | (3) Banka 🧃 (1100) DENARNA SREDSTVA NA                          |                           | #1/#2                |  |  |  |  |  |
| Onis dokumenta - dobro           | PROMET V DOBRO                                | 2. YYYYY-YYYYYYYYY                       | Y (3) Banka 🧹 (1101) DENARNA SREDSTVA NA                        | RA( 7                     | #1/#2                |  |  |  |  |  |
|                                  | Pri islaniu natesia unatski VDI               |                                          |                                                                 |                           |                      |  |  |  |  |  |
| ×                                | Pri iskanju partnerja uporabi VPI             |                                          |                                                                 |                           |                      |  |  |  |  |  |
| Stevilo kontov na katerih se išč | če knjižba z ustrezno Vezo [15]               |                                          |                                                                 |                           |                      |  |  |  |  |  |
|                                  |                                               |                                          |                                                                 |                           |                      |  |  |  |  |  |
|                                  |                                               |                                          |                                                                 |                           |                      |  |  |  |  |  |
|                                  |                                               |                                          |                                                                 |                           |                      |  |  |  |  |  |
|                                  |                                               |                                          |                                                                 |                           |                      |  |  |  |  |  |
|                                  |                                               |                                          |                                                                 |                           |                      |  |  |  |  |  |
|                                  |                                               | * Izpiski narejeni iz Halcom p           | programa (številka izpiska je v imenu datoteke) 🚿 #1-št.izpiska | 1#2-leto (LL) #3-leto (LL | LLL) Primer: BA#1/#3 |  |  |  |  |  |
| EIO Shrani pastavitvo            |                                               |                                          |                                                                 |                           |                      |  |  |  |  |  |

Desno od prej naštetih parametrov najdete seznam vaših transakcijskih računov. Če katerega na tem seznamu ni, ga lahko dodate v parametrih (meni 7. 1, prvi zavihek »Osnovni podatki«, parameter 6 za prvi TRR, nato od 17 do 34 za ostale TRR-je). Za vsak TRR izberite »Simbol«, na katerega boste knjižili promet tega TRR-ja. Odvisno od vašega načina knjiženja je simbol lahko tudi za vse TRR-je enak. Kljukice »Halcom« ne postavljajte, saj ta v ISO SEPA formatu izpiska ni več potrebna. Polje »Dokument« pa izpolnite tako kot želite, da program zabeleži številko izpiska na vsako knjižbo v podatku dokument. Za primer (tako je nastavljena tudi nastavitev na sliki zgoraj) »#1/#2« bi pomenilo, da bi program, v polje »dokument«, napisal številko dokumenta v obliki: »zaporedna\_številka\_izpiska/leto\_izpiska\_2\_znaka«. Torej, s tako nastavitvijo bi program, za izpisek številka 126, v polje »Dokument« napisal »126/14«. Če bi želeli pred številko dokumenta napisati še npr. kratico banke ali nek drug tekst, bi to nastavitev naredili takole: »NLB-#1/#2«. To bi pomenilo, da bi program v polje »Dokument« napisal »NLB-126/14«. Seveda nastavitev naredite za vse TRR-je, ki uporabljate.

- 2. Nadaljujete na 1. Zavihku, »Branje izpiskov«, kjer s funkcijo »F2 Dodaj izpiske«, poiščete eno ali več datotek, ki ste jih izvozili iz bančnega programa. Po potrditvi vam program uvozi promet oziroma izpiske in ga prikaže kot knjižbe za vsak »Datum obdelave« (datum izpiska) ločeno. Tak uvoz je prikazan tudi na sliki, ki se nahaja na prvi strani.
- 3. Če želite sami pokontirati zneske, se lahko postavite na želeno vrstico, kjer se vam s pritiskom na »Enter Popravi« odpre spodnje okno.

| ⊱ Popravljanje zapisa (1.8) |                                        |
|-----------------------------|----------------------------------------|
|                             | Alt+F1 Kont.kartica                    |
| Vir informacije             | 10                                     |
| Datum obdelave              | 08.07.2010                             |
| Datum plačila               | 08.07.2010                             |
| Ime imetnika                | VASCO d.o.o.                           |
| Znesek                      | 300,00                                 |
| Nalogodajalec               | PODJETJE 1.                            |
| Kraj nalogodajalca          | ULICA                                  |
| Šifra izdatka               | 30                                     |
| Šifra prejemka              | 11                                     |
| Sklicevanje obremenitve     | 00 07072010                            |
| Sklicevanje odobritve       | 00 13-10                               |
| Namen nakazila              | PL. RČ. 13-10                          |
| TRR                         | 03104-1000307748                       |
| Reklamacija                 | 00708041432000002                      |
| Podatki za iskanje poveza   | ve na odprto postavko                  |
| Dokument začne z            |                                        |
| Veza začne z                |                                        |
| Podatki za izdelavo knjižb  | e                                      |
| Dokument                    |                                        |
| Opis dokumenta              |                                        |
| Konto                       | (2200) Kratkoročne obveznosti do dob 🗸 |
| Partner                     | (56041039) VASCO D.O.O.                |
| Veza                        | 13-10                                  |
| SM                          | (0) ???                                |
| F9 Potrdi                   | Esc Prekini                            |

V spodnjem delu okna vnesete podatke o kontu, partnerju in vezi. Če ima konto vnos stroškovnega mesta, lahko vnesete tudi SM.

Za lažje delo vam je, podobno kot pri knjiženju izpiska v meniju 1.1., na voljo skok na kontno kartico (»Alt+F1 Konta kartica«), kjer lahko poiščete odprto postavko, se nanjo postavite in s funkcijo F9, »Prenos veze«, prenesete vezo.

V kolikor podatkov ne boste v celoti izpolnili, jih lahko dopolnite kasneje, pred zapisom knjižb v glavno knjigo.

Ko skontirate vse prilive in odlive, lahko izpiske, z »F9 Poknjiži izpiske«, prenesete v meni 1.1 »Knjiženje«. Tu knjižbe po potrebi popravite oziroma dopolnite in zapišete v glavno knjigo.

Tako bi poknjižili izpisek, brez uporabe pravil za kontiranje. Tisti, ki si želite delo še nekoliko olajšati, si morate v štartu vzeti nekoliko več časa in izdelati pravila za kontiranje. Spodaj vam bomo prikazali, kako enostavno izdelati pravilo. Dodali pa bomo par najbolj običajnih pravil.

#### NASTAVITEV SKLICEV PRI AVTOMATSKI IZDELAVI PLAČILNIH NALOGOV V PROGRAMU PLACE, PLACE-LT in PLACE-KE

V programih za obračun plač in prispevkov zasebnika je smiselno nastaviti naloge za plačilo vseh dajatev (tako prispevkov kot tudi dohodnine). Prav tako je smiselno ponastaviti naloge za izplačilo neto plače in ostalih dodatkov.

#### NALOGI ZA NAKAZILO PRISPEVKOV

|                                  | Podatki o prispevku (3.4)                                              |                 |  |  |  |  |  |  |  |  |  |  |  |
|----------------------------------|------------------------------------------------------------------------|-----------------|--|--|--|--|--|--|--|--|--|--|--|
| <u>1</u> . Podatki o prispevku 2 | 1. Podatki o prispevku 2. Nalogi za podjetja 3. Zasebniki, Tuji nazivi |                 |  |  |  |  |  |  |  |  |  |  |  |
| Transakc. račun                  | ansakc. račun 01100-8882000003                                         |                 |  |  |  |  |  |  |  |  |  |  |  |
| Model-dobro                      | 19 Sklic na št.                                                        | #D-44008        |  |  |  |  |  |  |  |  |  |  |  |
| Šifra (1)                        | A Šifra (2)                                                            | 50 Šifra (3) 00 |  |  |  |  |  |  |  |  |  |  |  |
| Model-breme                      | 00 Sklic-breme                                                         | 25244           |  |  |  |  |  |  |  |  |  |  |  |
| Koda namena plačila              | (LBRI) Delovno zavarovanje                                             | 1               |  |  |  |  |  |  |  |  |  |  |  |

V meniju 3. 4 se nahaja šifrant prispevkov. Tu lahko z dvoklikom na posamezni prispevek, na drugem zavihku, » Nalogi za podjetja«, nastavite sklic v breme. Predlagamo, da nastavite

tako da v model breme napišete »00«, v sklic breme pa konto, na katerega naj se poknjiži to plačilo. V našem primeru konto 25244.

| <b>A</b>                                   |               | P                              | odatki o prispevku (3.4) | _ □ | × |  |  |  |  |  |  |
|--------------------------------------------|---------------|--------------------------------|--------------------------|-----|---|--|--|--|--|--|--|
| 1. Podatki o prispevku 2. Nalog            | i za podjetja | <u>3</u> . Zasebniki, Tuji naz | zivi                     |     |   |  |  |  |  |  |  |
| Prispevki za plače delavcev pri zasebnikih |               |                                |                          |     |   |  |  |  |  |  |  |
| Transakc. račun                            |               |                                |                          |     |   |  |  |  |  |  |  |
| Model-dobro                                | 19            | Sklic-dobro                    | #D-44008                 |     |   |  |  |  |  |  |  |
| Šifra (1)                                  | A             | Šifra (2)                      | 50 Šifra (3) 00          |     |   |  |  |  |  |  |  |
| Model-breme                                | 00            | Sklic-breme                    | 25244                    |     |   |  |  |  |  |  |  |
| Koda namena plačila                        | (LBRI) De     | lovno zavarovanje              | /                        |     |   |  |  |  |  |  |  |

Za plačila prispevkov zasebnika in lastnike zasebnih podjetji (enoosebnih družb), pa izpolnite ta dva podatka še na tretjem zavihku »Zasebniki, Tuji nazivi«. V našem primeru smo tudi za te primere uporabili

isti konto, kot konto za plačila prispevkov delavcev 25244.

# NALOGI ZA NAKAZILO AKONTACIJE DOHODNINE

|                         | Parametri, nastavitve, lestvice (5.5) – 🗆 🗙 |                        |                    |                         |                            |              |              |                      |  |  |  |  |  |
|-------------------------|---------------------------------------------|------------------------|--------------------|-------------------------|----------------------------|--------------|--------------|----------------------|--|--|--|--|--|
| <u>R</u> azni parametri | Os <u>t</u> ali parame                      | etri Š <u>i</u> franti | Do <u>h</u> odnina | Da <u>v</u> ek na plače | Do <u>b</u> a s povečanjem | <u>O</u> DPZ | <u>K</u> DPZ | <u>S</u> VZI (Kvote) |  |  |  |  |  |
| Transakcijski rač       | un 01                                       | 1100-888100003         | )                  |                         |                            |              |              |                      |  |  |  |  |  |
| Model v dobro           | 19                                          | Sklic v do             | bro #D             | -40002                  |                            |              |              |                      |  |  |  |  |  |
| Šifra (1)               | A                                           | Šifra (2)              | 52 Šif             | ra (3) 00               |                            |              |              |                      |  |  |  |  |  |
| Model v breme           | 00                                          | Sklic v bre            | eme 252            | 240                     |                            |              |              |                      |  |  |  |  |  |
| Koda namena pla         | ičila (T/                                   | AXS) Plačilo dav       | kov                |                         | 1                          |              |              |                      |  |  |  |  |  |
| Nalog za refundad       | cije: Model                                 |                        | Sklic v brem       | ne                      |                            |              |              |                      |  |  |  |  |  |
| Nalog za Invalidni      | ne: Model                                   |                        | Sklic v brem       | ne                      |                            |              |              |                      |  |  |  |  |  |
| Nalog za Javna de       | ela: Model                                  |                        | Sklic v brem       | ne                      |                            |              |              |                      |  |  |  |  |  |
| Nalog za Avtor. de      | elo: Model                                  |                        | Sklic v brem       | ne 🛛                    |                            |              |              |                      |  |  |  |  |  |
| Nalog za Poslovo        | d.: Model                                   |                        | Sklic v brem       | ne                      |                            |              |              |                      |  |  |  |  |  |
| Naziv prejemnika        | PD                                          | OP - DURS-Prora        | ačun               |                         |                            |              |              |                      |  |  |  |  |  |
| Naslov prejemnika       | a Šn                                        | martinska cesta        | 55                 |                         |                            |              |              |                      |  |  |  |  |  |
| Pošta prejemnika        | 10                                          | 100 Ljubljana          |                    |                         |                            |              |              |                      |  |  |  |  |  |
| Sedež prejemnika        | a Lju                                       | ubljana                |                    |                         |                            |              |              |                      |  |  |  |  |  |
| Obračun doho            | dnine po novi les                           | stvici (od leta 20     | 05 dalje)          |                         |                            |              |              |                      |  |  |  |  |  |
| 🗆 Izračun plač v        | EUR tudi za ob                              | odobje pred leton      | n 2007             |                         |                            |              |              |                      |  |  |  |  |  |
| 🗆 V olajšavo tud        | li prispevki iz bru                         | uto v breme podj       | etja               |                         |                            |              |              |                      |  |  |  |  |  |
| Lestvic                 | ca za dohodnino                             | (2005-2014)            |                    | Lestvico za             | dohodnino (stara-2004)     |              |              |                      |  |  |  |  |  |
|                         |                                             | F9 P                   | otrdi              |                         |                            | ESC          | Izhod        | 1                    |  |  |  |  |  |

Te nastavitve najdete v meniju 5. 5, zavihek »Dohodnina«. Tudi tu sta polji »Model v breme« in »Sklic v breme«. Prav tako tudi tu, v polje »Sklic v breme«, navedemo konto. V kolikor nalog za nakazilo akontacije dohodnine delite na več nalogov (akontacija od refundacij ločen nalog, prav tako ločen nalog za dohodnino od invalidnin...), potem te sklice po posameznih vrstah izplačila navedete nekoliko nižje.

Ločeni sklici so možni za akontacije dohodnin od refundacij, invalidnin, javnih del, avtorskega dela in poslovodenja.

#### NALOGI ZA NAKAZILO NETO PLAČE

|                    | 🔓 Banka - Vnos, opravljanje (3.2) — 🗖 🗙                  |  |  |  |  |  |  |  |  |  |  |  |  |
|--------------------|----------------------------------------------------------|--|--|--|--|--|--|--|--|--|--|--|--|
| Šifra              | 1                                                        |  |  |  |  |  |  |  |  |  |  |  |  |
| Naziv              | NLB d.d.                                                 |  |  |  |  |  |  |  |  |  |  |  |  |
| Naziv (2)          |                                                          |  |  |  |  |  |  |  |  |  |  |  |  |
| Naslov (F4)        | Trg republike 2                                          |  |  |  |  |  |  |  |  |  |  |  |  |
| Pošta (F1)         | 1000 Ljubljana                                           |  |  |  |  |  |  |  |  |  |  |  |  |
| Kontakt. oseba     |                                                          |  |  |  |  |  |  |  |  |  |  |  |  |
| Email naslov       |                                                          |  |  |  |  |  |  |  |  |  |  |  |  |
| Sedež banke        | Ljubljana Telefon                                        |  |  |  |  |  |  |  |  |  |  |  |  |
| Transakc. račun    | Telefaks                                                 |  |  |  |  |  |  |  |  |  |  |  |  |
| Sklic na št.(1)    | 00 Sklic na št.(2) DDMMLL                                |  |  |  |  |  |  |  |  |  |  |  |  |
| Šifra (1)          | A Šifra (2) 40 Šifra (3) 29 (sklic: DDMMLL za dat.izpl.) |  |  |  |  |  |  |  |  |  |  |  |  |
| Sklic-breme (1)    | 00 Sklic-breme (2) 2510                                  |  |  |  |  |  |  |  |  |  |  |  |  |
| Koda namen plačila | (SALA) Plača                                             |  |  |  |  |  |  |  |  |  |  |  |  |

Nastavitve za nakazilo neto plače se nahajajo v šifrantu bank. To pomeni, da so sklici na posamezni banki, v šifrantu bank, to je v meniju 3. 2, dejansko sklici za nakazilo neto plače. Kot vidite na sliki, smo izpolnili »Sklic breme (1)« 00 in »Sklic breme (2)«, konto za izplačilo neto plače 2510.

# NALOGI ZA NAKAZILO ODTEGLJAJEV (KREDITOV in DRUGIH ADMINISTRATIVNIH PREPOVEDI)

Nastavitve za ta nakazila najdete v dveh menijih:

- v šifrantu kreditorjev; to je v meniju 2. 1, kjer sklice vnesete podobno, kot ste v prejšnjem primeru sklice za neto nakazila v šifrantu bank. Le konto ustrezno popravite, npr. na 2820
- za nekatere odtegljaje pa se namesto šifranta kreditorjev uporabi meni 5. B, »Nalogi za odtegljaje«. Tudi tu lahko, z dvoklikom na posamezno nastavitev naloga za odtegljaje, uredite sklice v breme in navedete ustrezne konte.

#### NALOGI ZA NAKAZILO REGRESA IN DRUGIH DODATKOV

Te nastavitve se nahajajo v meniju 5. A, »Nalogi, ki se odštevajo od banke«. Tu se nahajajo nastavitve nalogov za nakazilo regresa in drugih dodatkov (predvsem dodatkov za prehrano na delu in prevoz na delo...). Z dvoklikom na posamezno nastavitev lahko, v polja »Sklic-breme (1)« in »Sklic-breme (2)«, vpišete konto.

| -                            | Popravljanje naloga, ki se odšteva od banke | _ <b>D</b> X |
|------------------------------|---------------------------------------------|--------------|
| <u>P</u> odatki naloga       |                                             |              |
| Namen nakazila Reg           | res za letni dopust                         |              |
|                              |                                             |              |
|                              |                                             |              |
|                              |                                             |              |
|                              |                                             |              |
|                              |                                             |              |
|                              |                                             |              |
|                              |                                             |              |
|                              |                                             |              |
| Šifra (1) A                  | (2) 32 (3) 29                               |              |
| Sklic-breme (1) 00           | Sklic-breme (2) 2552                        |              |
| Koda namena plačila          | (PRCP) Plačilo izdatkov 🏒                   |              |
| Šifra plačila- odlivi tujina | (600) DOHODKI OD DELA                       |              |
| Formula ND2                  | 1                                           |              |
|                              |                                             |              |
|                              | V F9 Potrdi 🔀 Esc Prekini                   |              |

#### NASTAVITEV SKLICEV PRI AVTOMATSKI IZDELAVI PLAČILNIH NALOGOV V PROGRAMU KNJIGA PREJETIH FAKTUR (KPF)

Parametre za nastavitev plačilnih nalogov, za plačila prejetih računov, predračunov, deviznih računov, v programu KPF najdete v meniju 6. 1 »Parametri«, nato pa pod tretjim zavihkom, »parametri za plačilni nalog«

| 🎇 Parametri (6.1)                                        |                           |                         |                          |  |  |  |  |  |
|----------------------------------------------------------|---------------------------|-------------------------|--------------------------|--|--|--|--|--|
| 5. Parametri za prenos v GK                              | <u>6</u> . Dodatni moduli | <u>7</u> . Skeniranje   | Rezultat iskanja         |  |  |  |  |  |
| <u>1</u> . Podatki o podjetju <u>2</u> . Parametri pro   | grama <u>3</u> . Paran    | netri za plačilni nalog | 4. Parametri za dev.fak. |  |  |  |  |  |
| 1. Datum valutacije na plačilni nalog                    |                           |                         |                          |  |  |  |  |  |
| 2. Zapis datuma valute v datoteko za banko(SEPA, TKD     | S)                        |                         |                          |  |  |  |  |  |
| 3. Številka traku                                        | 000                       |                         |                          |  |  |  |  |  |
| Nastavitve # na sklicih in namenih                       |                           |                         | ,                        |  |  |  |  |  |
| Nastavitve za prejete fakture                            |                           |                         |                          |  |  |  |  |  |
| 4. Sklic na številko                                     | #13-#07                   |                         |                          |  |  |  |  |  |
| 5. Sklic na št sestavi sklic za proračunske uporabnike   |                           |                         |                          |  |  |  |  |  |
| 6. Namen nakazila                                        |                           |                         |                          |  |  |  |  |  |
| 7. Namen nakazila(1)                                     | Rč. #02                   |                         |                          |  |  |  |  |  |
| 8. Namen nakazila(2)                                     | Nš. #01                   | Nš. #01                 |                          |  |  |  |  |  |
| -Nastavitve za zbirno nakazilo-                          |                           |                         |                          |  |  |  |  |  |
| 9. Pri zbirnem nalogu izpišem sklic iz fakture           |                           |                         |                          |  |  |  |  |  |
| 10. Namen nakazila                                       | Dobavitel                 | eve št. PF              | •                        |  |  |  |  |  |
| 11. #02 in #07 v sklicu zamenjam s številkami iz vseh Pl | F, ki so na zbirnem I 🗌   |                         |                          |  |  |  |  |  |
| Nastavitve za prejete predračune                         |                           |                         |                          |  |  |  |  |  |
| 12. Sklic na številko                                    | 99-#13-#                  | 07                      |                          |  |  |  |  |  |
| 13. Namen nakazila(1)                                    | Predrač.                  | #02                     |                          |  |  |  |  |  |
| 14. Namen nakazila(2)                                    | Nš. #01                   |                         |                          |  |  |  |  |  |
| Nastavitve za devize prejete fakture                     |                           |                         |                          |  |  |  |  |  |
| 15. Sklic na številko                                    | #13-#07                   |                         |                          |  |  |  |  |  |
| 16. Namen nakazila(1)                                    | Invoice #                 | 02                      |                          |  |  |  |  |  |
| 17. Namen nakazila(2)                                    | Our num                   | ber #01                 |                          |  |  |  |  |  |
| Oblikuj spec. za zbirni plačilni nalog                   |                           |                         |                          |  |  |  |  |  |
| F3 Iskanje                                               |                           | V F9 Potrdi             | K ESC Prekini            |  |  |  |  |  |

Predlagamo, da si nastavitev nastavite tako kot smo vam prikazali na sliki levo.

Prikazana nastavitev pomeni, da bo program pri izdelavi naloga v namen nakazila navedel; če vzamemo za primer, da plačamo dobavitelju račun s številko FA5874561, mi pa smo ta račun zavedli pod zaporedno interno številko 850.2014: »Rč. FA5874561 Nš. 850.2014«

Pri sklicu v breme bo program v tem primeru navedel šifro partnerja iz šifranta partnerjev vezaj interna številka računa (brez letnice).

Da boste lažje razumeli tudi ostale nastavitve, vam v nadaljevanju navajamo še vse ostale možnosti nastavitev sklicev (kaj pomenijo posamezna lojtra v nastavitvah sklicev:

- #01 interna prejetega računa v obliki številka.leto
- #07 interna številka računa
- #08 leto iz interne številke računa
- #02 dobaviteljeva številka račun
- #03 posel Banke Slovenije

- #04 konto vpisan v kredit
- #05 naziv partnerja
- #13 šifra partnerja
- #06 ali #09 opis iz računa
- #10 datum računa

Tako kot smo naredili nastavitev za plačila prejetih računov, lahko tu nastavimo tudi nastavitve za plačila predračunov in sklice plačila računov tujih dobaviteljev.

# NASTAVITEV SKLICEV PRI AVTOMATSKI IZDELAVI PLAČILNIH NALOGOV V PROGRAMU GLAVNA KNJIGA (GK)

| Parametri pr                                                                                                    | ograma (7.1) – 🗆 🗙                                                                                                   |
|----------------------------------------------------------------------------------------------------|----------------------------------------------------------------------------------------------------|
| <u>1</u> . Osnovni podatki <u>2</u> . Parametri programa<br><u>5</u> . Virmani <u>6</u> . Pisava <u>7</u> . Šifranti <u>8</u> . Konti z | <u>3</u> . Ponavljanje knjiženja <u>4</u> . Časovna blokada<br>a DDV <u>9</u> .Denarni tok 10.Rezultati iskanja      |
| 1. Namen nakazila(1)                                                                                                    | Rč. #05 Nš. #02                                                                                                    |
| 2. Namen nakazila(2)                                                                                                    |                                                                                                    |
| 3. Nalogodajalec- referenca (mali okenček)                                                                                              | 00                                                                                                    |
| 4. Nalogodajalec- referenca (veliki okenček)                                                                                            | #03-#04-#02                                                                                                    |
| 5. Prejemnik- referenca (mali okenček)                                                                                                  | 00                                                                                                    |
| 6. Prejemnik- referenca (veliki okenček)                                                                                                | #05                                                                                                    |
|                                                                                                    | #01 Opis dokumenta     ^       #02 Dokument     #       #03 Konto     #       #04 Partner     #       #05 Veza     V |
| 7. Obarvam knjižbe katere imejo virman 🛛 🗖                                                                                              | 7                                                                                                    |
| 8. Obrazec A4: Zamik nalogov v desno (mm)                                                                                               | 1,00                                                                                                    |
| 9. Obrazec A4: Zamik nalogov navzdol (mm)                                                                                               | 4,00                                                                                                    |
| 10. Neskončni obrazec: Povdarjen izpis                                                                                                  |                                                                                                    |
| 11. Privzeti TRR podjetja na vnosu novega virmana                                                                                       | Prvi TRR podjetja                                                                                                    |
| F3 Išči 🛛 🗖 Samo                                                                                                    | zavihek <u>5</u> . Virmanii = ESC Izhod                                                                              |

V programu Glavna knjiga nastavitve za plačilne naloge urejamo v meniju 7. 1 in tu na petem zavihku »Virmani«.

Svetujemo, da tu nastavitve postavite tako kot vam predlagamo na sliki levo.

Prikazana nastavitev pomeni, da bo program pri izdelavi naloga v namen nakazila navedel; če vzamemo za primer da plačamo dobavitelju račun z številko FA5874561, mi pa smo ta račun zavedli pod zaporedno interno številko (dokument) 850: »Rč. FA5874561 Nš. 850«

Sklic v breme podjetja bo program sestavil tako, da bo napisal najprej konto na katerega je račun poknjižen, nadaljeval z vezajem in nato šifro partnerja iz šifranta partnerjev, zopet ponovil vezaj in nato vašo interno številko računa.

# DELNO ZAPIRANJE – ENO PLAČILO ZAPIRA VEČ RAČUNOV

V praksi se pogosto dogaja, da svoje obveznosti do dobaviteljev plačamo z zbirnim nakazilom (eno plačilo zapira več računov). Da bi pravilno zaprli odprte postavke že pri knjiženju bančnega izpiska, se v tem primeru poslužujemo spodnjih navodil.

|                         |                  |                                |               |                |               |                                            | Ba           | nčni i     | zpiski (1.A)   |       |            |                   |                   | _ □                        | x               |
|-------------------------|------------------|--------------------------------|---------------|----------------|---------------|--------------------------------------------|--------------|------------|----------------|-------|------------|-------------------|-------------------|----------------------------|-----------------|
| <u>1</u> . Branje izpis | skov <u>2</u> .1 | lastavitve za                  | knjiženje     | <u>3</u> . Pre | egled shranj  | enih izj                                   | piskov       |            |                |       |            |                   |                   |                            |                 |
| F2 Dodaj izp            | piske            | F7 Briši izp                   | oisek         | F4 Up          | porabi pravi  | orabi pravila za kontiranje Shrani izpisek |              |            |                |       |            |                   |                   |                            |                 |
|                         | Sta              | tus zapisa                     |               | [              |               |                                            | P            | odatk      | i za knjižbo   |       |            |                   |                   | Podatki prejemnika / pla   | čnika           |
| ≣ Ustreza               | Opis             |                                |               | ۵              | Datum pl.     | Konto                                      | Partner      | SM         | Veza           | D     | D/K ⊽      | Znesek            | Naziv             | Namen nakazila             | TI              |
| 🖃 Datum ob              | delave : 0       | 1.09.2014 (3)                  |               |                |               |                                            |              |            |                |       |            |                   |                   |                            |                 |
| _ Št.izpis              | ska : 154 (      | 3)                             |               |                |               | 12.00                                      | C.O.C. 400.0 |            |                |       | 0.04       | <b>60.0</b>       |                   | 1                          |                 |
|                         | X Mar            | ijkajo podati                  | ki za knjižbo | 0 0            | 01.09.2014    | 1200                                       | 6064820      | 0          | 201.14         | 2     | 0 (Kredit) | 60,0              | 4                 |                            | 0               |
| -                       | Pod              | atki ustrezaj<br>iluzio na dod | 0             | - 0            | 01.09.2014    | 1200                                       | 4585047      | 200        | 381-14         | 2     | 0 (Kredit) | 280,6             | 0                 |                            | 0.              |
|                         | × Mar            | jkajo podati                   |               | 0 0            |               | 2200                                       | 1115225      | 0          |                |       | 0 (Debet   | , 9,8<br><b>X</b> | •                 |                            | 0               |
| <b>2</b>                |                  |                                |               | Do             | dajanje zapii | ranja (1                                   | .A)          |            |                |       |            | 4                 | 4                 |                            |                 |
| Simbol                  | (0) ???          |                                |               |                |               |                                            | 1            |            | Nezaprto       |       |            | 60,04 4           | 4                 |                            |                 |
| Datum knj. 02.09.2014 O |                  | Ob                             | dobje         | 9.20           | 14            |                                            |              | Porabljeno |                |       | 45,03      |                   |                   |                            |                 |
| Dokument                |                  |                                | Dat           | tum dol        | k.  01.0      | 9.2014                                     |              |            | Razlika        |       |            | 15,01             |                   |                            |                 |
| Opis dok.               | Zapira           | nje dok.                       |               |                | المتحدة       | + Svetui znesek                            |              |            |                |       |            |                   |                   |                            |                 |
| Konto                   | (1200)           | Kratkoroche te                 | erjatve do ku | pcevv          | drzavi        |                                            | 1            |            | * Briši znesek |       |            | 4                 | 4                 |                            |                 |
| Partner                 | 10.              |                                |               |                |               |                                            | 4            |            |                |       |            | p                 | oiska F9 Poknjiži | izpiska F4 Delno zapiranje |                 |
| Tip dokumenta           | Dokumei          | nt Datum do                    | k. Rok plači  | ila Op         | ois dokumenta | a Ve                                       | za           | Leto       | veze Debet     | Kree  | dit Z      | piranje           |                   |                            | Thod            |
| Račun                   | 367-14           | 30.6.2014                      | 15.7.2014     | 4 🔳            |               | 36                                         | 7-14         | 2          | .014 15,0      | 01    | /          | 15,01             |                   |                            | 21100           |
| Račun                   | 421-14           | 31.7.2014                      | 15.8.2014     | 4 U.           | · · · · ·     | 42                                         | 1-14         | 2          | .014 15,0      | 01    |            | 15,01             |                   |                            |                 |
| Kacun                   | 475-14           | 51.8.2014                      | 15.9.2014     | 4 0            |               | 47                                         | 5-14         | 2          | .014 15,0      |       |            | 15,017            |                   |                            |                 |
|                         |                  |                                |               |                |               |                                            |              |            |                |       |            | $\smile$          | Po uvožen         | em izpisku na knj          | ižbi, ł         |
|                         |                  |                                |               |                |               |                                            |              |            |                |       |            |                   | nanaša na         | več računov,               | doloà           |
|                         |                  |                                |               |                |               |                                            |              |            |                |       |            |                   | nartnoria         | in konto (v kolil          | vor in          |
|                         |                  |                                |               |                |               |                                            |              |            |                |       |            |                   | partnerja         |                            |                 |
|                         |                  |                                |               |                |               |                                            |              |            |                |       |            |                   | nastavljena       | a pravila za kontira       | anje, l         |
| Zapisov: 3              |                  |                                |               |                |               |                                            |              |            | 45,0           | 3     | 0,00       | 45,03             | iih nastavir      | no v nadalievaniu          | se ta           |
| K                       |                  |                                |               |                |               |                                            |              |            | V F9 S         | nrani | ES         | C Prekini         | Jinnastavi        |                            | , <i>э</i> с та |
|                         |                  |                                |               |                |               |                                            |              |            |                |       |            |                   | podatka la        | hko definirata sa          | ma), ı          |

uporabimo gumb F4 »Delno zapiranje«. Odpre se okno, ki ga vidite zgoraj »Dodajanje zapiranja«. V oknu se prikažejo odprte postavke tega partnerja na izbranem kontu. V zadnjem stolpcu, s tipko »+«, se svetujete znesek za zapiranje za tisto odprto postavko, na kateri ste postavljeni. Program bo svetoval znesek, ki bo enak odprtemu delu te postavke. V kolikor želite na odprto postavko zapreti manjši znesek, tega pretipkate.

Po potrditvi s funkcijo F9, »Shrani«, se v prvotnem oknu, »Bančni izpiski«, pojavijo dodatne knjižbe zapiranja, obarvane zeleno (slika spodaj).

|                   |                             |                                    |                    |               |        | B         | anò              | čni izpiski (1.A | N)                            |          |                  |                           | _ <b>□</b> X       |
|-------------------|-----------------------------|------------------------------------|--------------------|---------------|--------|-----------|------------------|------------------|-------------------------------|----------|------------------|---------------------------|--------------------|
| <u>1</u> . Branje | izpiskov                    | 2. Nastavitve za knjižer           | nje   <u>3</u> . P | regled shranj | enihi  | zpiskov   |                  |                  |                               |          |                  |                           |                    |
| F2 Dod            | aj izpiske                  | F7 Briši izpisek                   | la za l            | kontiranje    |        | Shrani iz | oisek            |                  |                               |          |                  |                           |                    |
|                   |                             | Status zapisa                      |                    |               | I      | Poo       | datki za knjižbo |                  | Podatki prejemnika / plačni 🗅 |          |                  |                           |                    |
| ≣ Ustreza         | 1                           | Opis                               |                    | Datum pl.     | Kont   | o Partner | SI               | M Veza           | D/K                           | $\nabla$ | Znesek           | Naziv                     | Namen nakazila     |
| - Datu            | m obdelav                   | re: 01.09.2014 (3)                 |                    |               |        |           |                  |                  |                               |          |                  |                           |                    |
| - 50              |                             | 154 (3)<br>Manikaio podatki za kni | ižbo               | 01 09 2014    | 1200   | 6064820   |                  | 0 V00015         | 20 (K                         | redit)   | 60.04            |                           |                    |
| -                 | Opis dokumenta              |                                    |                    | Debet         |        | ebet      | t Kredit         |                  | 200                           |          | 1 00,01          |                           |                    |
|                   | Zapiranje dok. V000         |                                    |                    | 5             |        |           | 00               | -45,0            | 3                             |          |                  |                           |                    |
| ► I               | Zapiranje dok. 367-14 367-1 |                                    |                    | 4             |        | 0,00      |                  | 15,01            |                               |          |                  |                           |                    |
|                   | Zapiranje dok. 421-14 42    |                                    | 421-14             | I-14          |        | 0,00      |                  | 15,0             | 1                             |          |                  |                           |                    |
|                   | Zapiranje dok. 475-14       |                                    | 475-14             | 475-14        |        | 0,00      |                  | 15,0             | 1                             |          |                  |                           |                    |
|                   | ~                           | Podatki ustrezajo                  |                    | 01.09.2014    | 1200   | 4585047   | 2                | 200 381-14       | 20 (K                         | redit)   | 280,60           |                           |                    |
|                   | ×                           | Manjkajo podatki za knj            | ižbo               | 01.09.2014    | 2200   | 7775225   |                  | 0                | 10 (E                         | ebet)    | 9,80             |                           | VODENJE KREDITA    |
|                   |                             |                                    |                    |               |        |           | _                |                  |                               |          | 350,44           |                           |                    |
| •                 |                             |                                    |                    |               |        |           |                  |                  |                               |          |                  |                           | •                  |
|                   |                             | Enter Popravi F3 Bris              | anje vs            | eh podatkov z | a knji | žbo Alt+F | 11               | Kontna kartica   | Alt+F2 Na                     | redi p   | oravilo iz izpis | ska 🛛 F9 Poknjiži izpiske | F4 Delno zapiranje |
| Posebno           | osti                        |                                    |                    |               |        |           |                  |                  |                               |          |                  |                           | 🔀 Esc Izhod        |

#### PRIVZETA, PREDNASTAVLJENA PRAVILA ZA AVTOMATSKO KONTIRANJE BANČNEGA IZPISKA

Da bi vam olajšali pripravo pravil za kontiranje bančnega izpiska, smo vam na zavihku »2. Nastavitve za knjiženje«, že pripravili nekaj osnovnih pravil. To sta pravili za kontiranje plačil prejetih in izdanih računov ter pravila za knjiženje plačil prispevkov (plače, prispevki zasebnika) in akontacij dohodnine. Pravila se, **v primeru novo odprtega podjetja** ali pa podjetja, **v katerem sami še niste nastavili nobenega pravila**, z zadnjo verzijo programa, pojavijo avtomatsko. V kolikor ste že predhodno sami naredili kako pravilo, se naše osnovne nastavitev tu ne bodo pojavile avtomatsko. To pa predvsem z namenom, da ne rušijo vaših že nastavljenih pravil. V kolikor bi vendarle želeli pridobiti naša osnovna pravila, to lahko storite tako, da v meniju 1. A, ter tu na drugem zavihku »2. Nastavitev za knjiženje«, v spodnjem delu najdete **»Uvoz privzetih pravil**«. Pravila se bodo prenesla iz interneta in dodala v tabelo po vrsti, za že obstoječa pravila.

Na seznam se vam bo dodalo devet pravil. Prvo pravilo je pravilo za odlive (plačila prejetih računov), drugo pravilo je za prilive (prejeta plačila vaših izdanih računov). Naslednjih pet pravil so pravila za plačane prispevke in druge dajatve državi. Predzadnje pravilo je pravilo za knjiženje izplačil neto plače, zadnje pa za izplačilo dodatkov (prehrane in prevoza) zaposlenim.

Vsako pravilo lahko z dvoklikom odprete in po potrebi popravite (konte ...).

# INDIVIDUALNA PRAVILA ZA AVTOMATSKO KONTIRANJE BANČNEGA IZPISKA – ponavljajoči se odlivi ali prilivi z (VEČINOMA) enakimi plačilnimi navodili

Ta pravila nam pridejo prav pri izplačilih plač, prispevkov, davkov in drugih dajatev. Ravno tako so uporabna pri plačilih kreditov in drugih plačilih, kjer se nam podatki (sklici, kode namenov ...) pri vsakem plačilu delno ali v celoti ponavljajo.

Tako pravilo lahko **izdelamo že na zavihku 1. »Branje izpiskov**« in nam tako ni potrebno vnašati pravila na zavihek 2. »Nastavitve za knjiženje«, saj se bo ob shranitvi tako izdelano pravilo samo shranilo v ta zavihek.

Ko ste **že uvozili izpisek, se postavite na knjižbo, za katero želite izdelati pravilo**. Kliknete na **gumb »Alt+F2 Naredi pravilo iz izpiska«**. Odpre se okno »Nastavitve pravil za kontiranje«, kjer vam program že predlaga vse podatke, kakršni so bili na sprovedenem plačilu. V kolikor so ti podatki ob vsakokratnem tovrstnem plačilu enaki, jih pustite take kakršne je program ponudil. V nasprotnem primeru pobrišite tiste podatke, ki pri tovrstnem plačilu varirajo.

| 🌽 Bančni izpiski (1.8)                                                                               |                                                                                  | S 🖬                                                    |
|----------------------------------------------------------------------------------------------------|----------------------------------------------------------------------------------|--------------------------------------------------------|
| 1. Branje izpiskov 2. Nastavitve za knjiženje 3. Pregled shranjen                                    | Nactavitve pravil za kontiranje (1 R)                                            |                                                        |
| F2 Dodaj izpiske F7 Briši izpisek F4 Uporabi pra                                                     |                                                                                  |                                                        |
| * Status zanisa Podatki :                                                                            | rogoji                                                                           |                                                        |
| * Listreza Opis Datum plačil Konto Partner SM                                                        | 1. Če je Vir informacije                                                         | 2. Ce je Vrsta posla                                   |
| + Datum obdelave : 7.7.2010 (1)                                                                      |                                                                                  | Šifra izdatka 50 Šifra prejemka 00                     |
|                                                                                                    | Ill - odliv (Debet)                                                              | (** pomeni karkoli)                                    |
| - Datum obdelave : 8.7.2010 (2)                                                                      | 2. Če je prilje                                                                  |                                                        |
| Ne obstaja odprta 8.7.2010 2200 23958375 0                                                           | 01100-1000701794                                                                 |                                                        |
| ✓ Podatki ustrezajo 8.7.2010 4150 91132550 100                                                       | Na TRR 01100-1000701794                                                          | PUBL                                                   |
|                                                                                                    | (prazno pomeni karkoli)                                                          |                                                        |
| Datum obdelave : 9.7.2010 (14)                                                                       | 4. Če je referenca obremenitve                                                   | 5. Če je referenca odobritve                           |
| ✓ Podatki ustrezajo 9.7.2010 2540 0 0                                                                | 00 2530                                                                          | 19 45850470-06181 A ULI                                |
| ✓ Podatki ustrezajo 9.7.2010 2510 0 0                                                                | Model 00 Sklic 2530                                                              | Model 19 Sklic 45850470-06181                          |
| ✓ Podatki ustrezajo 9.7.2010 2530 0 0                                                                | (prazno pomeni karkoli)                                                          | (prazno pomeni karkoli)                                |
| <ul> <li>Podatki ustrezajo 9.7.2010 2530 0 0</li> <li>Rodatki ustrezajo 9.7.2010 2530 0 0</li> </ul> | ±                                                                                |                                                        |
| ✓ Podatki ustrezajo 9.7.2010 2530 0 0                                                                | Ce zapis bancnega izpiska ustreza s pogoji, potem:                               |                                                        |
| ✓ Podatki ustrezajo 9.7.2010 2620 0 0                                                                | Dešifriranje reference obremenitve                                               | Dešifriranje reference odobritve                       |
| ✓ Podatki ustrezajo 9.7.2010 2620 0 0                                                                | 2530<br>1 delsklice 2 delsklice 3 delsklice 4 delsklice                          | 1 delskina 2 delskina 3 delskina 4 delskina A delskina |
| ✓ Podatki ustrezajo 9.7.2010 2620 0 0                                                                |                                                                                  | A ULI                                                  |
| ✓ Podatki ustrezajo 9.7.2010 2620 0 0                                                                |                                                                                  |                                                        |
| Podatki ustrezajo 9.7.2010 2620 0 0                                                                  | Odreži vodilne ničle                                                             | Odreži vodilne ničle A ULI                             |
| Podatki ustrezajo 9.7.2010 4150 91132550 100                                                         | Referenca se zapiše v nikamor                                                    | Referenca se zapiše v nikamor                          |
| ✓ Podatki ustrezajo 9.7.2010 2552 0 0                                                                |                                                                                  |                                                        |
| X Manjkajo podatki 9.7.2010 0 0                                                                      | Knjižbe računov se bodo iskale na naslednjih kontih.                             | Posebnosti za Javni sektor                             |
|                                                                                                    | Konto () ???                                                                     | Če odobritev ima naslednje podatke:                    |
|                                                                                                    |                                                                                  |                                                        |
|                                                                                                    | Konto 2 () ???                                                                   | Model                                                  |
|                                                                                                    | Konto 3 () 222                                                                   | Referenca                                              |
|                                                                                                    |                                                                                  |                                                        |
|                                                                                                    |                                                                                  | Deters en est le l'Xente en de deter                   |
|                                                                                                    |                                                                                  | Potem se pri knjiženju naslavi naslednje:              |
|                                                                                                    |                                                                                  | Konto () ???                                           |
|                                                                                                    | Partner (0) ???                                                                  |                                                        |
|                                                                                                    | SM (0) 333                                                                       |                                                        |
|                                                                                                    | SM (0) ///                                                                       |                                                        |
|                                                                                                    | Opis dok.                                                                        |                                                        |
|                                                                                                    |                                                                                  |                                                        |
|                                                                                                    |                                                                                  | F9 Potrdi 🛛 🔀 Esc Prekini 🔊                            |
| Enter Popravi F3 Brisanje vseh podatkov za knjižbo                                                   | Aleri z Kontria karaca Aleri z Narcar provilo iz izposta 1.9 r. okrijizi izposta |                                                        |
|                                                                                                    |                                                                                  | Eee ithad                                              |
|                                                                                                    |                                                                                  |                                                        |

V spodnjem levem delu okna, kot je tudi označeno na sliki, v polje konto navedite konto na katerega želite, da se to plačilo poknjiži. Ravno tako podatek partnerja in SM, če sta ta dva potrebna.

Če zgoraj nastavljeno pravilo preberemo v **»uporabniški obliki«,** bi se to pravilo glasilo: Če bo iz našega TRR-ja šel odliv/plačilo z vrsto posla A 50 00 in bo nakazilo nakazano na TRR 01100-1000701794 ter bo sklic v obremenitve (naš sklic) enak SI00 2530 in bo sklic odobritve (prejemnikov sklic) enak SI19 45850470-06181, potem bo program poknjižil ta znesek na konto, partnerja in SM, katerega smo vpisali v označena polja »Konto«, »Partner« in »SM«.

# PRAVILO ZA »ISTOVRSTNA PLAČILA« Z RAZLIČNIMI PLAČILNIMI NAVODILI – odlivi za plačila prejetih računov, prilivi za plačila izdanih računov itd.

Ta pravila so namenjena kontiranju tako odlivov kot tudi prilivov. Uporabimo jih takrat, ko se priliv ali odliv dogaja večkrat, vendar parametri (plačilna navodila, sklici, plačnik ...) takega priliva ali odliva niso vedno enaki. Konkretneje to pomeni, da bomo ta pravila uporabili za kontiranje plačil prejetih računov oziroma za kontiranje prejetih plačil naših izdanih računov, itd.

## PRAVILO ZA »ISTOVRSTNA PLAČILA – odlivi za plačila prejetih računov

Predpostavimo, da plačilne naloge za plačilo prejetih računov izpolnjujete tako:

| Ы v      | nos plačilnega naloga BN02 (1.1) |                       | _ 🛛           |
|----------|----------------------------------|-----------------------|---------------|
|          | Naziv                            | Številka računa       |               |
| ပ္ထ      | VASCO d.o.o.                     | SI56 25100-9717484117 | -             |
| Å        | Ulica                            | Referenca             |               |
| A.       | Poslovna cona A 21               | 00 2200-98511734-280  |               |
| 8        | Kraj                             | Valuta D              | )atum plačila |
| 8        | Šenčur                           | EUR 250,00            | 18.09.2010    |
| <b>A</b> | Namen plačila                    | V                     | /rsta posla   |
| ~        | Rč. 48201128-10 N.št. 280.10     |                       | A3011         |
|          |                                  |                       |               |
|          | Naziv                            | Številka računa       |               |
| ¥        | TELEKOM SLOVENIDE                | SI56 03100-1006235420 | •             |
| ۲Ţ       | Ulica                            | Referenca             |               |
| ÿ        | CIGALETOVA ULICA 015             | 00 48201128-10        |               |
| Ř        | Kraj                             |                       |               |
| а.       | 1000 LJUBLJANA                   |                       |               |
|          |                                  |                       |               |
|          | F6 razdeli na obroke             | F9 potrdi             | 🗙 ESC prekini |

Sklic v breme (referenca na prvi polovici naloga) vsebuje naslednje podatke: »konto« – »šifra partnerja« - »zap. št. prejetega računa«. V namenu ste napisali celotno številko računa, kot vam jo je navedel dobavitelj. Predpostavimo tudi, da ste celotno dobaviteljevo številko računa pri knjiženju zapisali v polje »veza«. Pri tako izpolnjenih nalogih bo program vsa plačila prejetih računov znal narediti sam, ker ima že na samem nalogu vse potrebne podatke.

Za tako izpolnjen nalog bi pravilo naredili:

Postavimo se na 2. Zavihek »Nastavitve za knjiženje« in z gumbom F2 »Nov vnos« naredimo novo pravilo. Odpre se okno, ki ga vidimo spodaj. Podatke izpolnimo takole:

- 1. V razdelku »1. Če je vir informacije« označimo »10 odliv (Debet)«. S tem programu povemo, da naj to pravilo velja le za odlive, ki ustrezajo pogojem v nadaljevanju.
- Naslednji razdelek, »2. Če je vrsta posla«, vpišemo v obe polji \*\*. Sicer bi bil tu bolj pravilen podatek 30 11, vendar nekatere banke te posle zamenjujejo, zato se na ta podatek ne gre zanašati. Zato je tu bolje izpolniti \*\*, kar pomeni, da je lahko karkoli.
- 3. Razdelek »3. Če je priliv na TRR« v našem primeru spustimo, zato, ker delamo splošno pravilo in bo veljalo za vse dobavitelje. Vsak dobavitelj pa ima svoj TRR, zato ga tu ne specificiramo. Prav tako spustimo razdelka »4. Če je referenca obremenitve« in »5. Če je referenca odobritve«. Tu bi vpisali referenco samo takrat, ko bi bila pri vsakem nakazilu identična (recimo reference v breme pri nakazilu prispevkov ...).
- 4. V našem primeru bo najbolj bistven razdelek »Dešifriranje reference obremenitve« sklic v naše breme. V tej referenci imamo zapisanih večino podatkov (konto, partner in del dokumenta). Tako si nastavimo tudi dešifriranje, kot smo ga prikazali na spodnji sliki. V kolikor imate vrstni red podatkov v vašem primeru drugačen, si tudi na dešifraciji to prilagodite.

| 🧏 Nastavitve pravil za kontiranje (1.B)                                                                                                    |                                                                                                    |
|----------------------------------------------------------------------------------------------------|----------------------------------------------------------------------------------------------------|
| Pogoji                                                                                                    |                                                                                                    |
| 1. Če je Vir informacije       Image: State of the state of the state | 2. Če je Vrsta posla<br>Šifra izdatka ** Šifra prejemka **<br>(** pomeni karkoli)                                                            |
| 3. Če je priliv<br>Na TRR<br>(prazno pomeni karkoli)                                                                                                    |                                                                                                    |
| 4. Če je referenca obremenitve                                                                                                    | 5. Če je referenca odobritve                                                                                                    |
| Model Sklic (prazno pomeni karkoli)                                                                                                    | Model Sklic [prazno pomeni karkoli]                                                                                                    |
| Če zapis bančnega izpiska ustreza s pogoji, potem:                                                                                                    |                                                                                                    |
| Dešifriranje reference obremenitve                                                                                                    | Dečifriranje reference odobritve                                                                                                    |
| 1. del sklica       2. del sklica       3. del sklica       4. del sklica         Konto       -       Partner       -       Del dokument in -         Odreži vodilne ničle        Mamor                                                                                                    | 1. del sklica     2. del sklica     3. del sklica     4. del sklica             Odreži vodilne ničle       Referenca se zapiše v     nikamor |
| Knjižbe računov se bodo iskale na naslednjih kontih:                                                                                                    | Posebnosti za Javni sektor                                                                                                    |
| Konto     2200       Konto 2     (2210) Kratkoročne obveznosti do dobaviteljev v tujini za (       Konto 3     () ???                                                                                                    | Ce odobritev ima naslednje podatke: Model Referenca                                                                                          |
| Partner         (0) ???         Image: Compared and the second and the second and the  | Potem se pri knjiženju nastavi naslednje:<br>Konto () ???                                                                                    |
|                                                                                                    | F9 Potrdi Ksc Prekini                                                                                                    |

»Dešifriranje reference odobritve« pustimo prazen, saj je v tem primeru sklic namenjen našemu dobavitelju in ne nam.

5. »Knjižbe računov se bodo iskale na naslednjih kontih«. Tu vpišemo konte, na katerih naj program išče račune, ki ste jih plačali v primeru, da na kontni kartici partnerja in konta, katera ste navedli v sklicu obremenitve, ne najde odprtega računa. Pri iskanju prave veze oziroma računa bo program iskal tudi po številki fakture, ki mora biti enaka vezi in ste jo navedli tudi v »Namen plačila« - v našem primeru »48201128-10«.

### PRAVILO ZA »ISTOVRSTNA PLAČILA« – prilivi za plačila izdanih računov

Spodaj pa še primer izpolnjenega naloga za priliv (plačil izdanih računov, terjatev) in slika maske nastavitev pravila za kontiranje:

1. Telekom nam je plačal račun 410-10. Pri knjiženju ste v polje veza navedli isti podatek (številko računa) 410-10.

| <u> </u>   | nos plačilnega naloga BN02 (2.4.1) |                       | _ 🔀     |
|------------|------------------------------------|-----------------------|---------|
|            |                                    |                       |         |
|            | Naziv                              | Številka računa       |         |
| <b>N</b>   | TELEKOM SLOVENIJE                  | SI56 03100-1006235420 | -       |
| <b>A</b> L | Ulica                              | Referenca             |         |
| A.         | CIGALETOVA ULICA 015               | 00 2200-4582110       |         |
| 8          | Kraj                               | Valuta Datum plačila  |         |
| 8          | Ljubljana                          | EUR 450,00 09.09.2010 |         |
| Į          | Namen plačila                      | Vrsta posla           |         |
| 2          | Plačilo računa 410-10              | A3011                 |         |
|            |                                    |                       |         |
|            | Naziv                              | Številka računa       |         |
| Y          | VASCO d.o.o.                       | SI56 25100-9717484117 | -       |
| Į          | Ulica                              | Referenca             |         |
| Ē          | Poslovna cona A 21                 | 00 410-10             |         |
| 膛          | Kraj                               |                       |         |
| <u>п</u>   | Šenčur                             |                       |         |
|            |                                    |                       |         |
|            |                                    | ✓ F9 potrdi 🛛 🗶 ESC   | prekini |

Pravilo izpolnimo:

Ker nam v sklicih manjka šifra partnerja, ali pa je kupec napačno navedel sklic in tega podatka ni napisal, nam pravilo ne bo našlo partnerja. Ker pa imamo na 2. zavihku »Nastavitve za knjiženje« vklopljen parameter »Pri iskanju partnerja uporabi VPI\*\*«, bo program partnerja prepoznal na osnovi TR računa iz katerega je priliv prišel.

\*\* VPI – Vasco Poslovni Imenik – To možnost lahko uporabljate le stranke, ki ste naročene na uporabo VPI. Za vklop in več informacij glede VPI se obrnite na tehnično pomoč.

| . Če je Vir inf                                                                                                    | formacije                                                                                                    | 2. Ce je Vrsta posla                                                                                                    |
|----------------------------------------------------------------------------------------------------|----------------------------------------------------------------------------------------------------|----------------------------------------------------------------------------------------------------|
| 🔵 10 - odliv (                                                                                                    | (Debet)                                                                                                    | Sifra izdatka ** Šifra prejemka ** (** pomeni karkoli)                                                                                                    |
| . Če je priliv                                                                                                    |                                                                                                    |                                                                                                    |
| Iz TRR                                                                                                    |                                                                                                    |                                                                                                    |
| (prazno pomeni                                                                                                    | karkoli)                                                                                                    |                                                                                                    |
| 1. Če je refere                                                                                                    | enca obremenitve                                                                                                    | 5. Ĉe je referenca odobritve                                                                                                    |
| Model                                                                                                    | Sklic                                                                                                    | Model Sklic                                                                                                    |
| (prazno pomeni                                                                                                    | karkoli)                                                                                                    | (prazno pomeni karkoli)                                                                                                    |
| e zapis bančr                                                                                                    | nega izpiska ustreza s pogoji, potem:                                                                                                    |                                                                                                    |
| Dešifriranje re                                                                                                    | eference obremenitve                                                                                                    | Dešifriranje reference odobritve                                                                                                    |
| <ol> <li>del sklica</li> </ol>                                                                                                    | 2 del sklica 3 del sklica 4 del sklica                                                                                                    | a del alche a del alche del del del del del del del del del de                                                                                                    |
| <br>Odreži vod<br>Referenca se                                                                                                    | illne ničle<br>zapiše v nikamor ♥                                                                                                    | Del veze     Verskuca     Z. Lerskuca     S. Lerskuca     State     State     Sta |
| Odreži vod     Referenca se     Knjižbe računo                                                                                                    | Image: second second | 1. Del skuča     2. Del skuča     4. Del skuča     4 |
| Contract      Contract         | v     -     -     -     -       zapiše v     nikamor     v       ov se bodo iskale na naslednjih kontih:       (1200) Kratkoročne terjatve do kupcev v državi                                                                                                    | 1. bel skuča 2. bel skuča 4. bel skuča 4. bel skuča      Del veze 4. bel skuča 4. bel skuča 4. bel skuča      Odreži vodilne ničle     Referenca se zapiše v nikamor       Posebnosti za Javni sektor      Će odobritev ima naslednje podatke:                                                                                                    |
| Control Control Contro | Image: space of the space of the space o | 1. bel skuča 2. bel skuča 4. bel skuča 4. bel skuča 2. bel skuča 2. bel skuča 4. bel skuča 4. bel skuča  |
| Content of the second of the second of the   | Image: second second               | Lei skuča 2. Lei skuča 3. Lei skuča 4. Lei skuča 4.  |
| Control Control Contro | Image: state of the state of the state                | 1. bel skuča       2. bel skuča       4. bel skuča         Del veze       =        =         Odreži vodilne ničle        =          Referenca se zapiše v       nikamor       =       =         Posebnosti za Javni sektor       Če odobritev ima naslednje podatke:       Model         Referenca                                                                                                    |
| Control Control Contro | Image: Constraint of the second second se               | I. Del skuča       2. Del skuča       4. Del skuča         Del veze       =       =       =         Odreži vodilne ničle       Referenca se zapiše v       nikamor         Posebnosti za Javni sektor       Ce odobritev ima naslednje podatke:         Model                                                                                                    |
| Control Control Contro | Image: Second second second               | I. bel skuča       2. bel skuča       3. bel skuča       4. bel skuča         Del veze       =       =       =       =         Odreži vodilne ničle       Referenca se zapiše v       nikamor       =         Posebnosti za Javni sektor       C       c       odobritev ima naslednje podatke:         Model                                                                                                    |